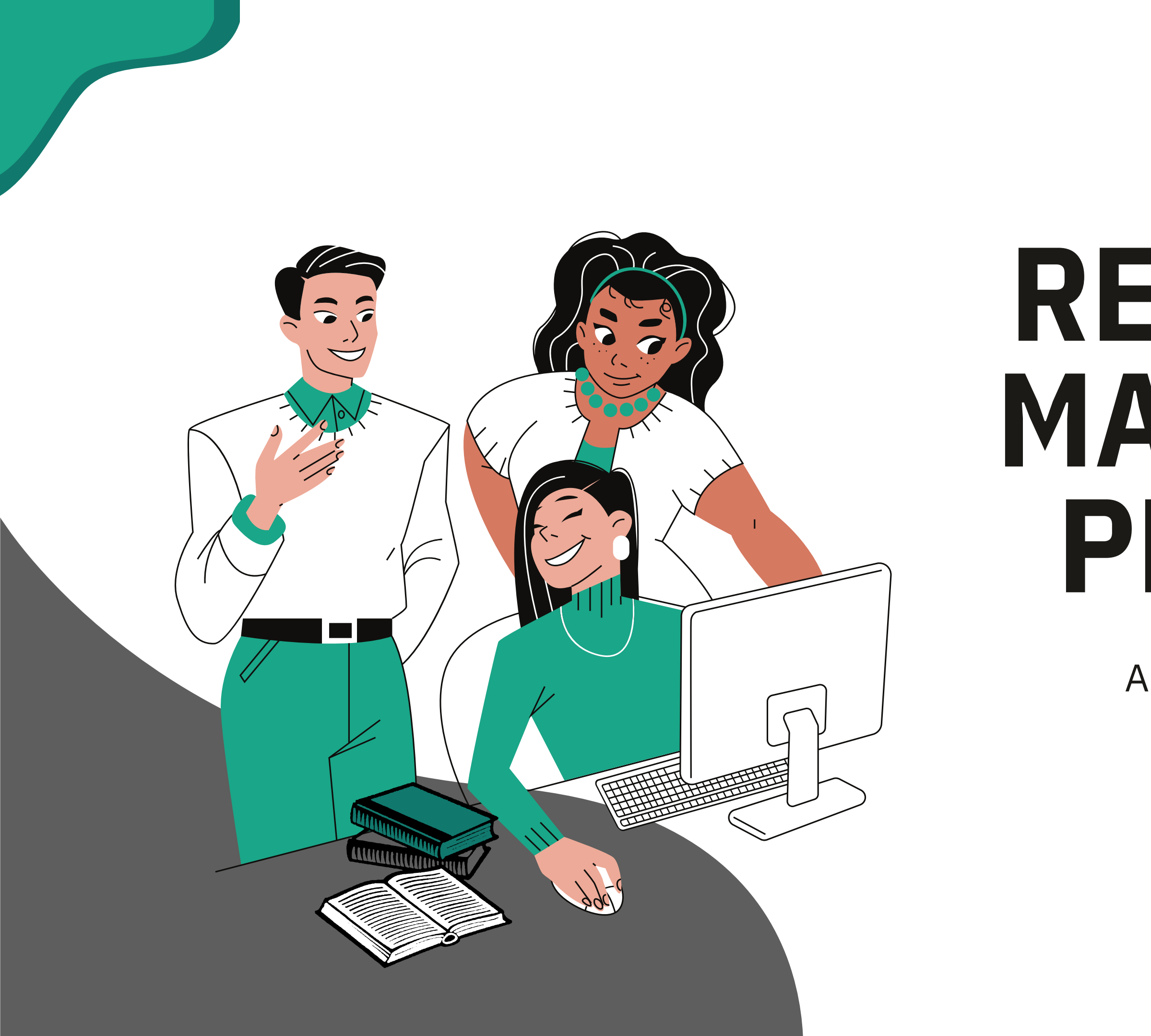

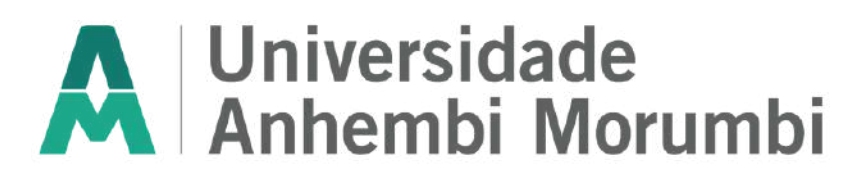

# RESERVA DE MATERIAIS -PERGAMUM

A reserva de materiais só é possível quando todos os exemplares estiverem com a situação emprestados, não havendo materiais liberados para empréstimos.

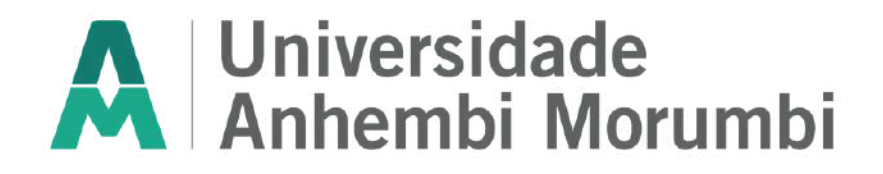

## O ACESSO PARA RESERVA É O MESMO PARA A BUSCA DE LIVROS FÍSICOS NO PERGAMUM

1. Pelo Portal da Biblioteca, no site oficial.

2. Diretamente pelo Ulife, utilizando suas credenciais de aluno ou professor.

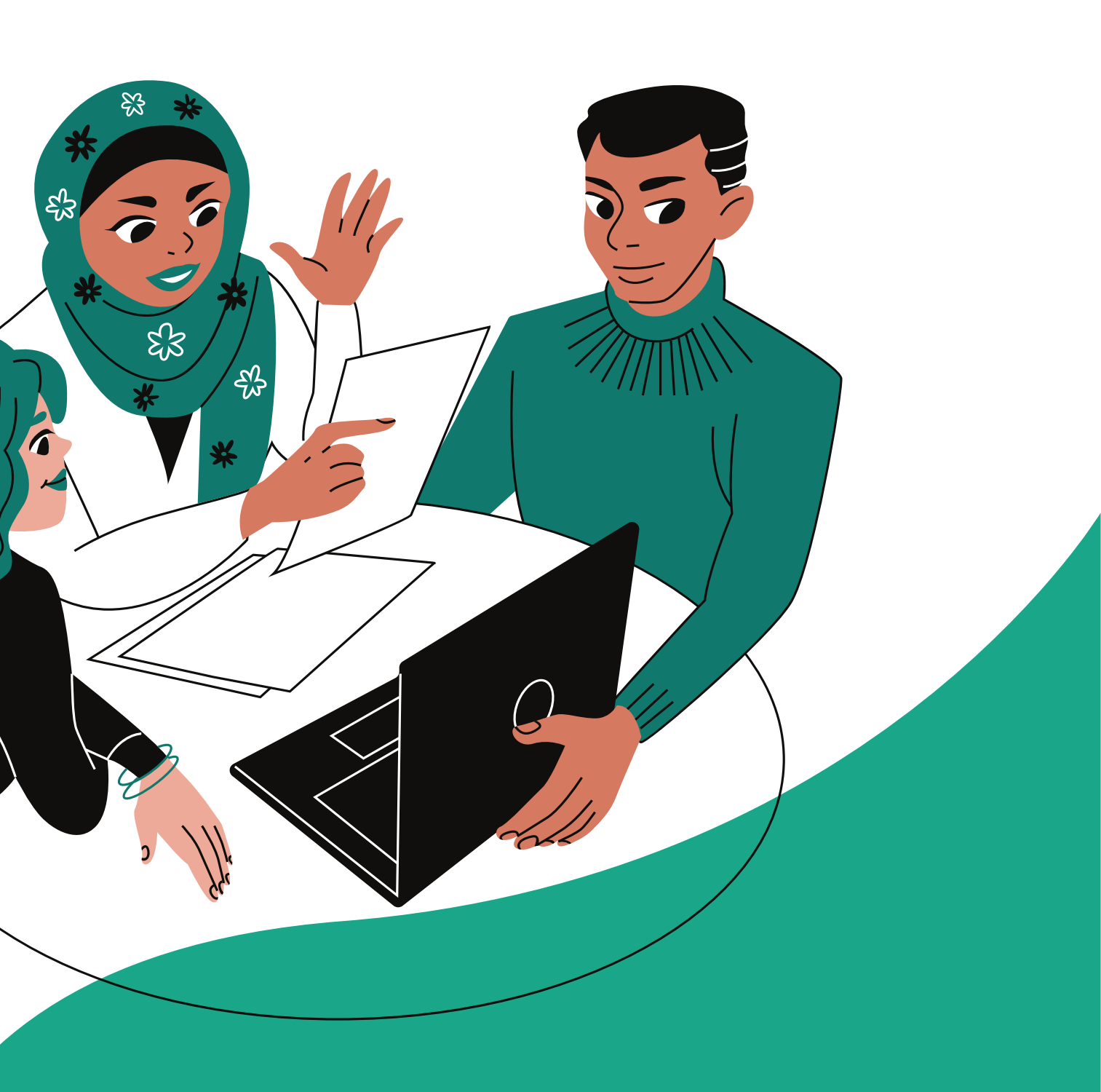

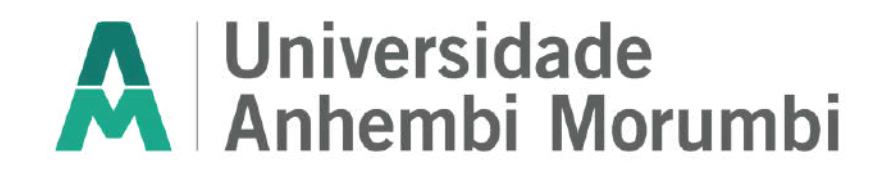

## **PASSO A PASSO PARA ACESSAR O PERGAMUM 1. PELO PORTAL DA BIBLIOTECA**

#### ACESSE: PORTAL.ANHEMBI.BR/BIBLIOTECA

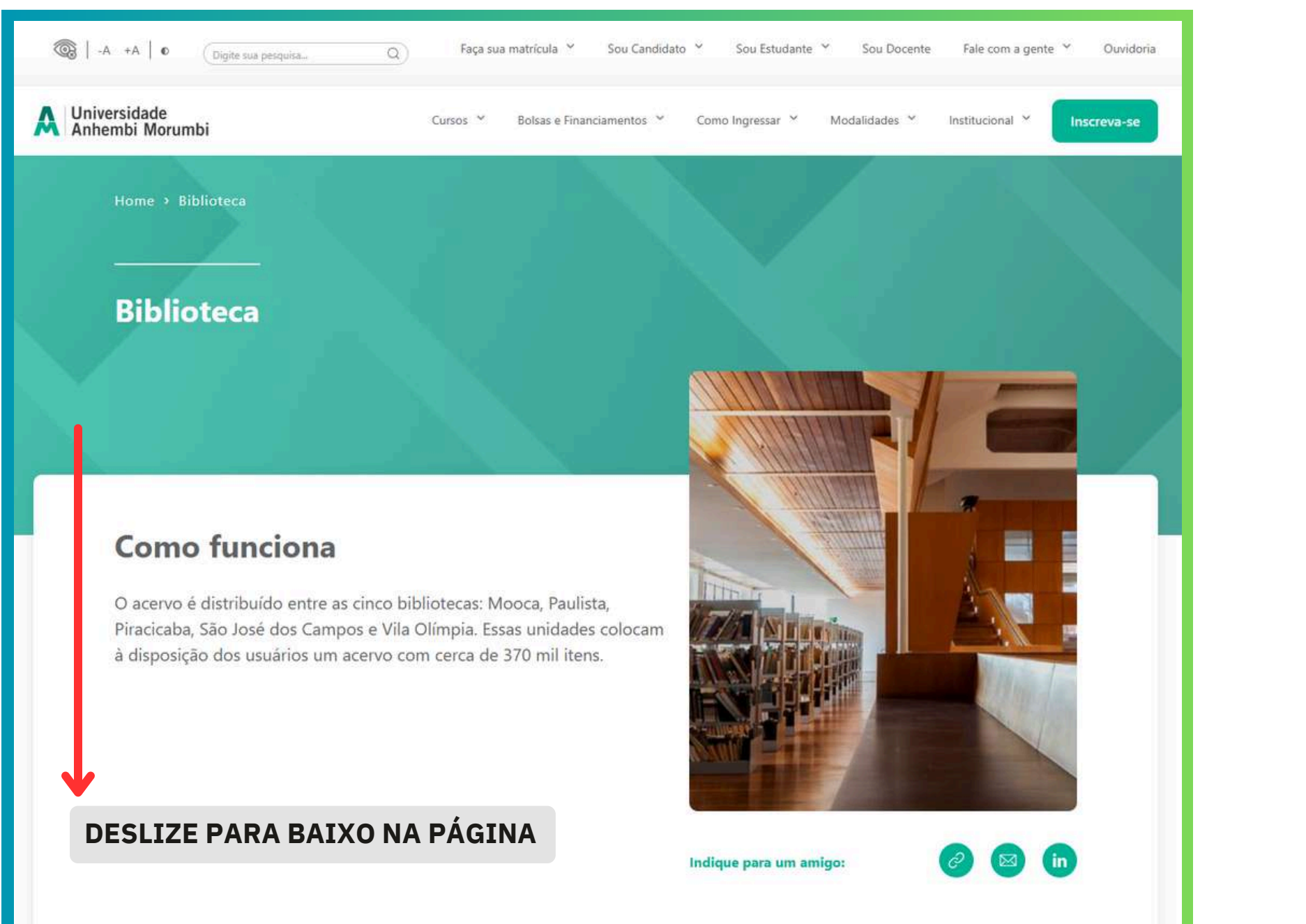

| Parine |                   |
|--------|-------------------|
|        |                   |
|        |                   |
|        |                   |
|        |                   |
|        |                   |
|        |                   |
|        |                   |
|        |                   |
|        |                   |
|        |                   |
|        |                   |
|        | Sobre a           |
|        |                   |
|        | -                 |
|        | Consultas, Rei    |
|        |                   |
|        | Em nossas est     |
|        | Nie of the second |
|        | informaçãos u     |
|        | iniornações u     |
|        | As nossas bibl    |
|        | infraestrutura,   |
|        | Por meio do S     |
|        | 'Consultas', 'Re  |
|        |                   |
|        | Tutoriais Perg    |
|        | – Consulta        |
|        | - Renovação       |
|        | – Reserva         |
|        | Acesse os link    |
|        | Pesquisa ao ao    |
|        |                   |

Universidade Anhembi Morumb

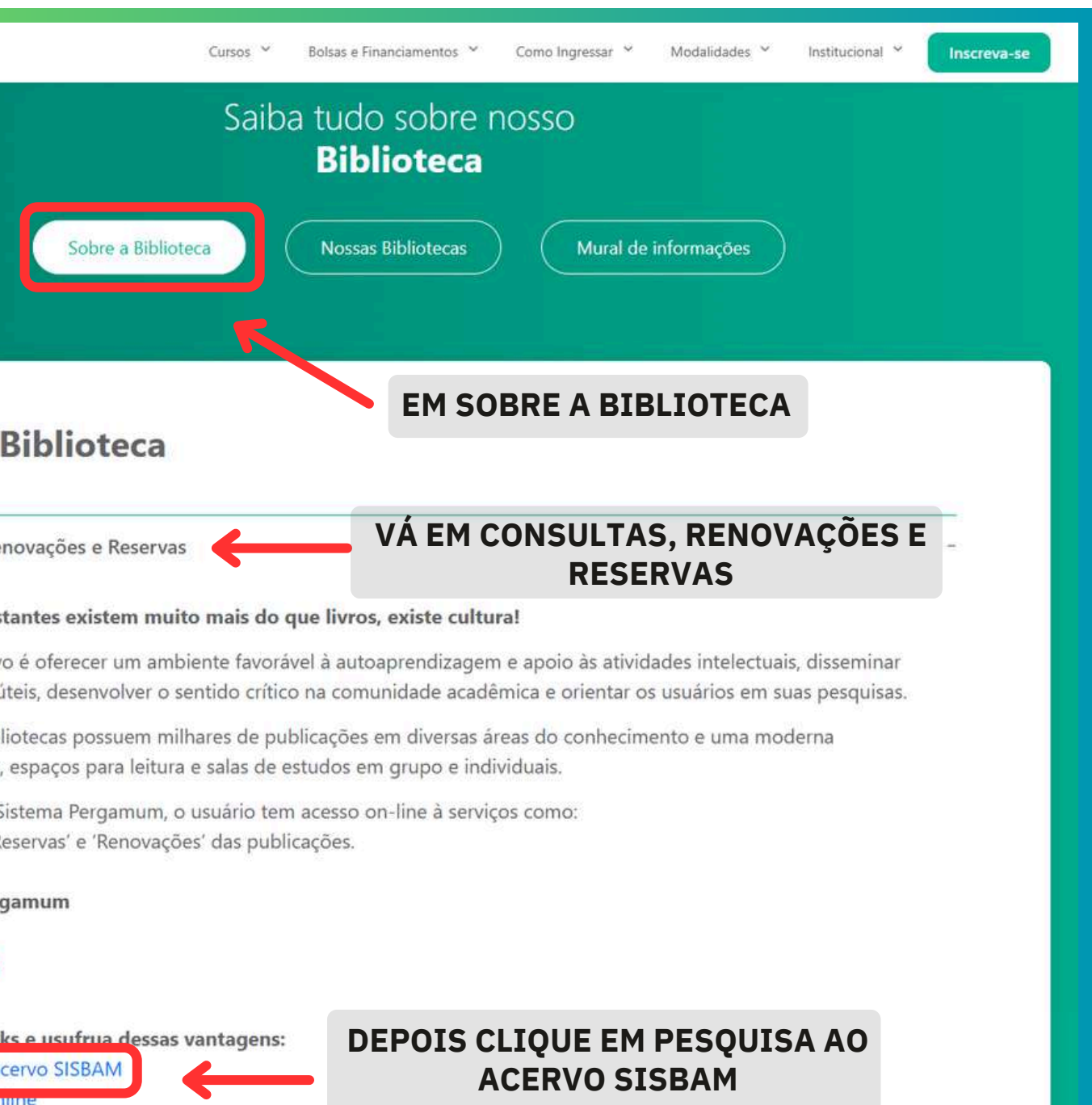

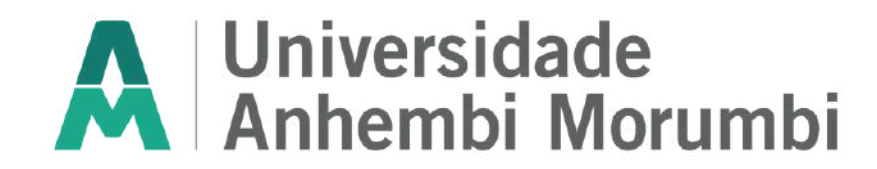

## PASSO A PASSO PARA ACESSAR O PERGAMUM

2. PELO ULIFE - Aluno Presencial e Professores

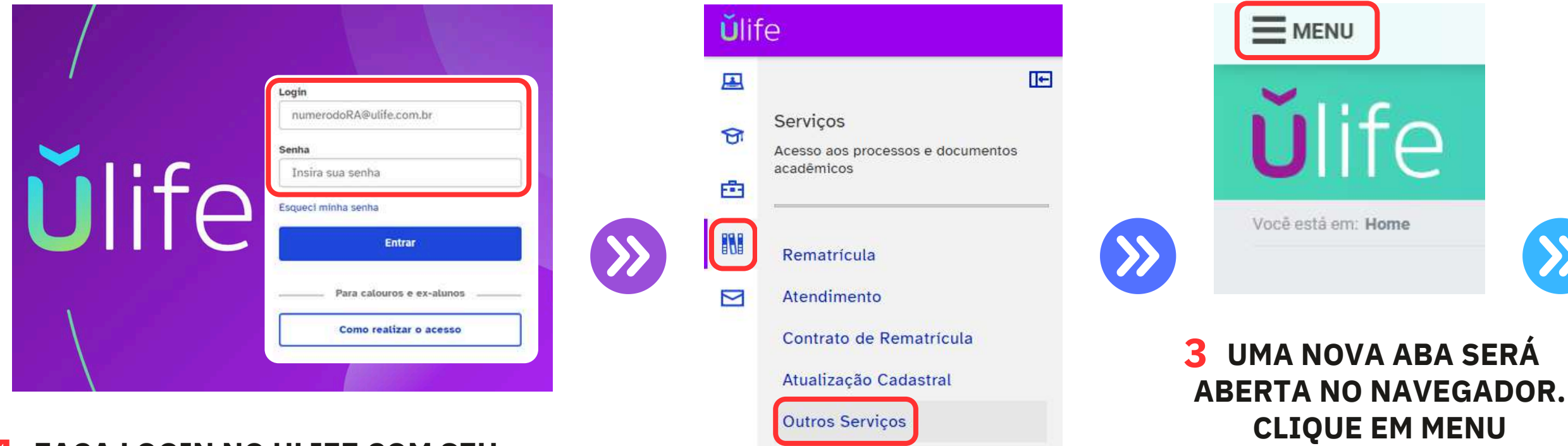

## **1** FAÇA LOGIN NO ULIFE COM SEU E-MAIL INSTITUCIONAL E SENHA

2 NA PÁGINA PRINCIPAL, VÁ EM MENU > SERVIÇOS > OUTROS SERVIÇOS

## Consulta ao Acervo

Clique no acervo que deseja realizar a pesquisa. Atenção: uma nova janela será aberta.

#### Acervo

Universidade Anhembi Morumbi

**5** VOCÊ SERÁ DIRECIONADO PARA OUTRA PÁGINA ONDE ACESSARÁ O LINK CORRESPONDENTE A SUA INSTITUIÇÃO

~

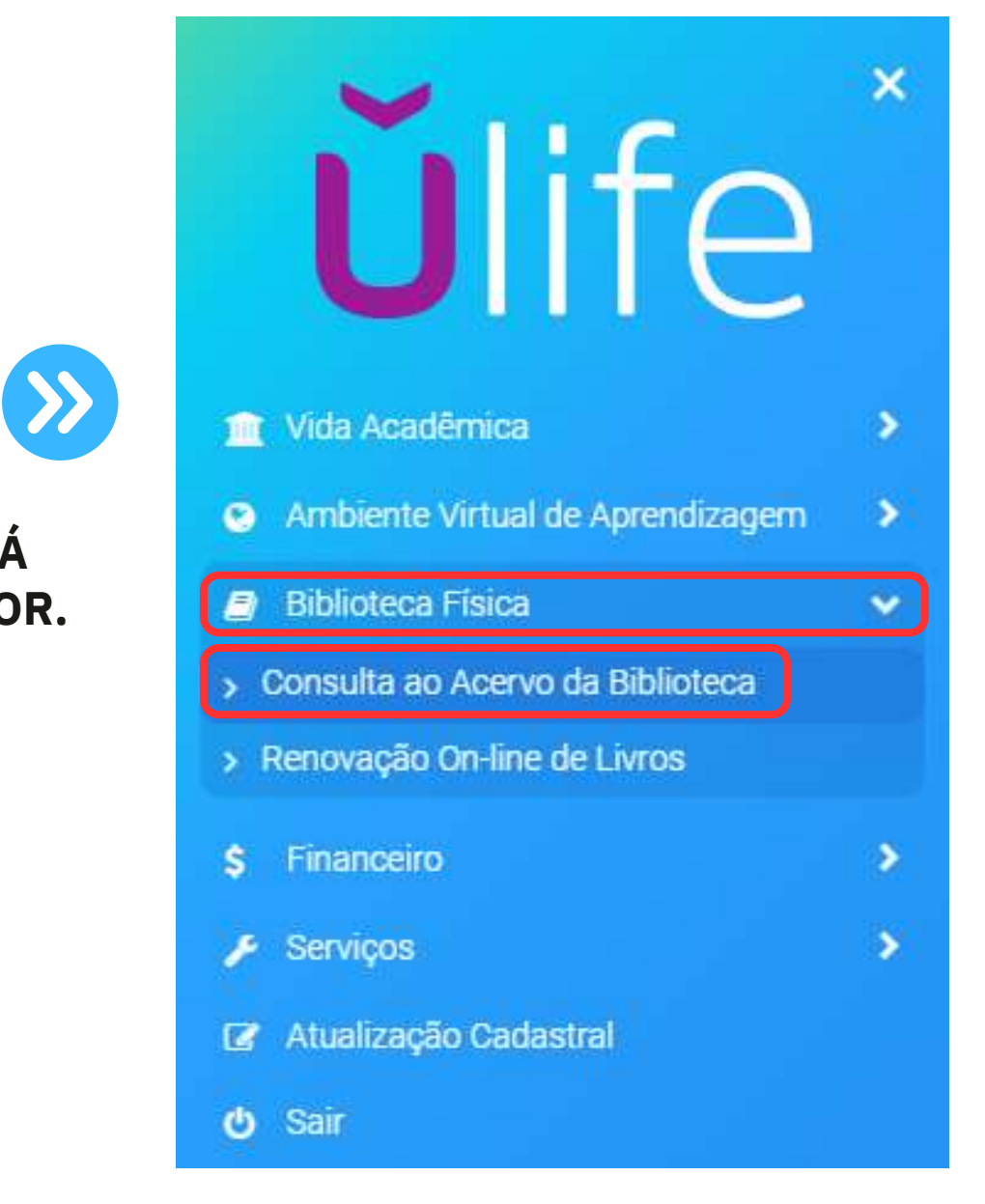

## **4** SELECIONE BIBLIOTECA FÍSICA > CONSULTA AO ACERVO DA BIBLIOTECA

# LOCALIZOU O LIVRO DESEJADO NA BUSCA DO PERGAMUM, MAS ELE ESTÁ EMPRESTADO?

Faça a reserva pelo campo disponível no sistema Pergamum.

| 1 PES<br>esquisa Geral                                                                                       | SQUISOU PELO TÍTULO.                                                    | 2 FILTROU A BUSCA PARA A BIBLIO<br>PREFERÊNCIA E O TIPO DE MATI | TECA DE<br>ERIAL.                       | Selecione o                                    | utras pesquisas                               | ~                |  |
|----------------------------------------------------------------------------------------------------|-------------------------------------------------------------------------|-----------------------------------------------------------------|-----------------------------------------|------------------------------------------------|-----------------------------------------------|------------------|--|
| Estrutura atômica e                                                                                          | ligação química                                                         | Pesquisar Limpar                                                | OBS: UN<br>BIBLIOT<br>VOCÊ PO           | IDADE DE INFO<br>ECAS DISPONÍV<br>SSA REALIZAR | RMAÇÃO SÃO AS<br>EIS PARA QUE<br>A SUA BUSCA. |                  |  |
| ♣ ♣ ↓ Opções de consulta                                                                                     |                                                                         |                                                                 |                                         |                                                |                                               |                  |  |
| ● Palavra   ○ Índice                                                                                         | Ordenação: Titulo 🗸                                                     | Unidade de Informac?o: 1 s                                      | elecionado                              |                                                | ~                                             |                  |  |
| Buscar por: Título 🗸                                                                                         | Ano de publicação:                                                      | Tipo de obra: 1 s                                               | elecionado                              |                                                | ~                                             |                  |  |
| Registros por página: 20 🗸                                                                                   |                                                                         | *                                                               |                                         |                                                |                                               |                  |  |
| VILA OLIMPIA(1) Número de chamada: 541.24 S235e Tipo de obra Livros(1) Número de chamada: 1000 Core   Reserv | Código do acervo: 104055                                                | Código do acervo: 104055                                        |                                         |                                                |                                               |                  |  |
|                                                                                                    | Código do acervo: 104055                                                |                                                                 |                                         |                                                |                                               |                  |  |
|                                                                                                    | <ul> <li>» VILA OLIMPIA</li> <li>» Número de chamada: 541.24</li> </ul> | S235e                                                           |                                         | Та                                             | otal de Exemplares: 1                         |                  |  |
|                                                                                                    |                                                                         | Disponível no acervo: 0 - Emprestad                             | Disponível no acervo: 0 - Emprestado: 1 |                                                |                                               |                  |  |
|                                                                                                    |                                                                         | Vol./Tomo/Parte/Número Ti<br>emp                                | po de<br>réstimo Localiza               | ição Data de<br>empréstimo                     | Data de devolução<br>prevista                 | Exemplar Coleção |  |
|                                                                                                    |                                                                         |                                                                 |                                         | . 05/12/2024                                   | 05/12/2024 21:40:00                           | 317978           |  |
|                                                                                                    |                                                                         | ex. 1 Emp                                                       | restado Emprest                         | ado 10:54:48                                   | 03/12/2024 21.40.00                           |                  |  |

## O SISTEMA ABRIRÁ UMA TELA ONDE VOCÊ DEVERÁ PREENCHER AS SEGUINTES INFORMAÇÕES:

### **1** - INFORME SEU RA OU MATRÍCULA

Ex.: 125231123456

### **2** - INFORME A SENHA DE 6 DÍGITOS CADASTRADA NO BALCÃO DA BIBLIOTECA

Ex.: 123456

### **3** - INFORME A UNIDADE QUE DESEJA **RESERVAR O LIVRO**

Ex.: Se o livro for da Vila Olímpia, selecione a unidade.

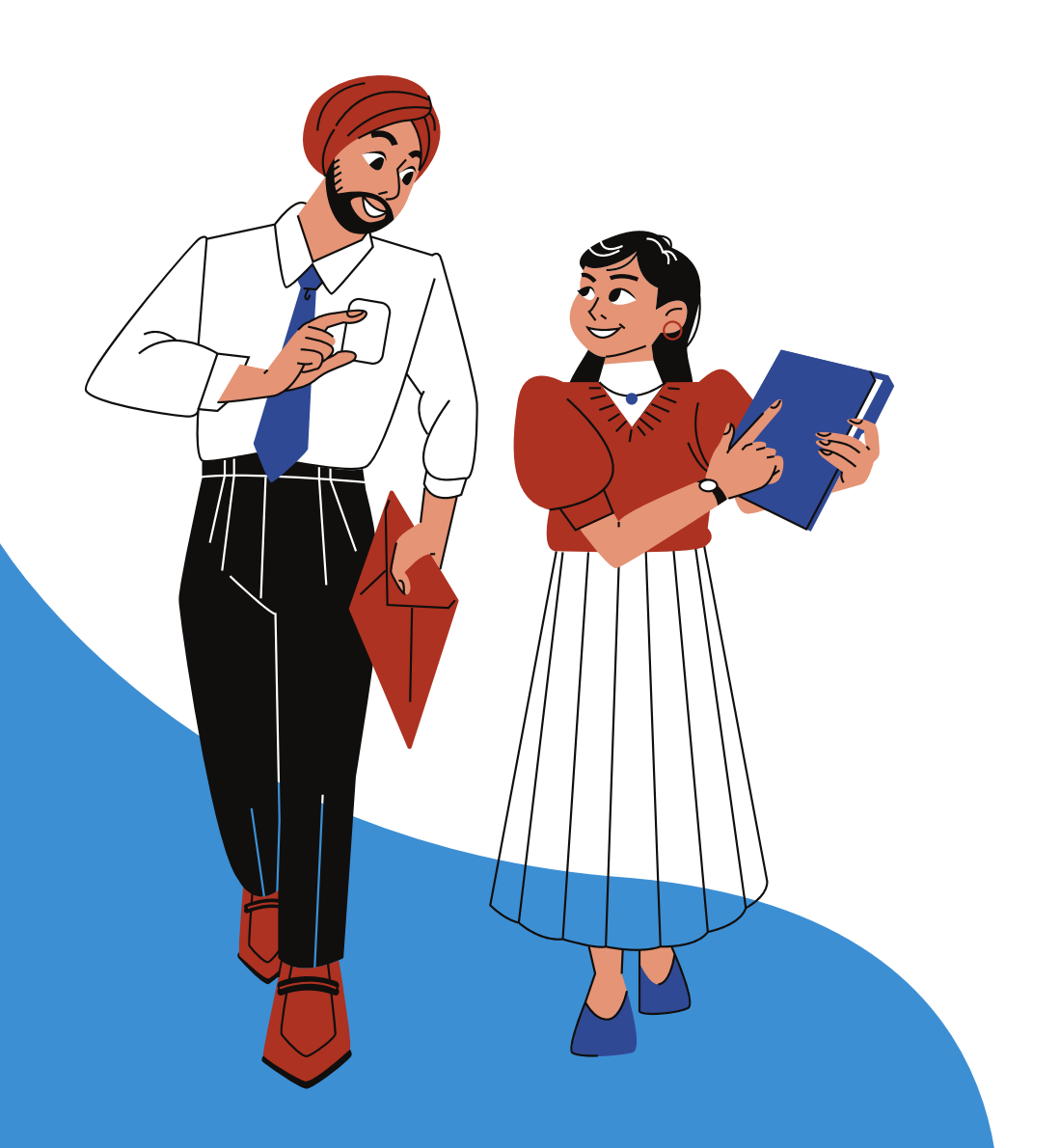

| nenhuma reserva cadastra<br>mica / 2000 | ada para esta obra                                                                 |                                                                                                    |
|-----------------------------------------|------------------------------------------------------------------------------------|----------------------------------------------------------------------------------------------------|
| nenhuma reserva cadastra<br>mica / 2000 | ada para esta obra                                                                 |                                                                                                    |
| mica / 2000                             |                                                                                    |                                                                                                    |
|                                         |                                                                                    |                                                                                                    |
| ca e ligac?o quimica. Campinas          | s: Universidade de Campinas                                                        | - UNICAMP, 2000. 357 p.; il                                                                                                    |
| pos abaixo:                             |                                                                                    |                                                                                                    |
| Codigo:                                 | 125231123456                                                                       | 1                                                                                                    |
| Senha:                                  | 123456                                                                             | 2                                                                                                    |
| Unidade de Informac?o:                  | VILA OLIMPIA 🗸                                                                     | 3                                                                                                    |
| Parte:                                  |                                                                                    |                                                                                                    |
| Material:                               |                                                                                    |                                                                                                    |
| Localização:                            | Acervo geral                                                                       | ~                                                                                                    |
|                                         |                                                                                    |                                                                                                    |
|                                         | Codigo:<br>Senha:<br>Unidade de Informac?o:<br>Parte:<br>Material:<br>Localização: | Codigo: 125231123456   Senha: 123456   Unidade de Informac?o: VILA OLIMPIA    Parte: Unico    Material: Principal    Localização: Acervo geral |

## **OBS**: SE HOUVER EXEMPLARES DISPONÍVEIS NO ACERVO, A RESERVA NÃO SERÁ CONCLUÍDA.

Reserva cancelada. Existe exemplar disponivel no acervo

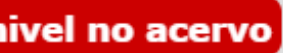

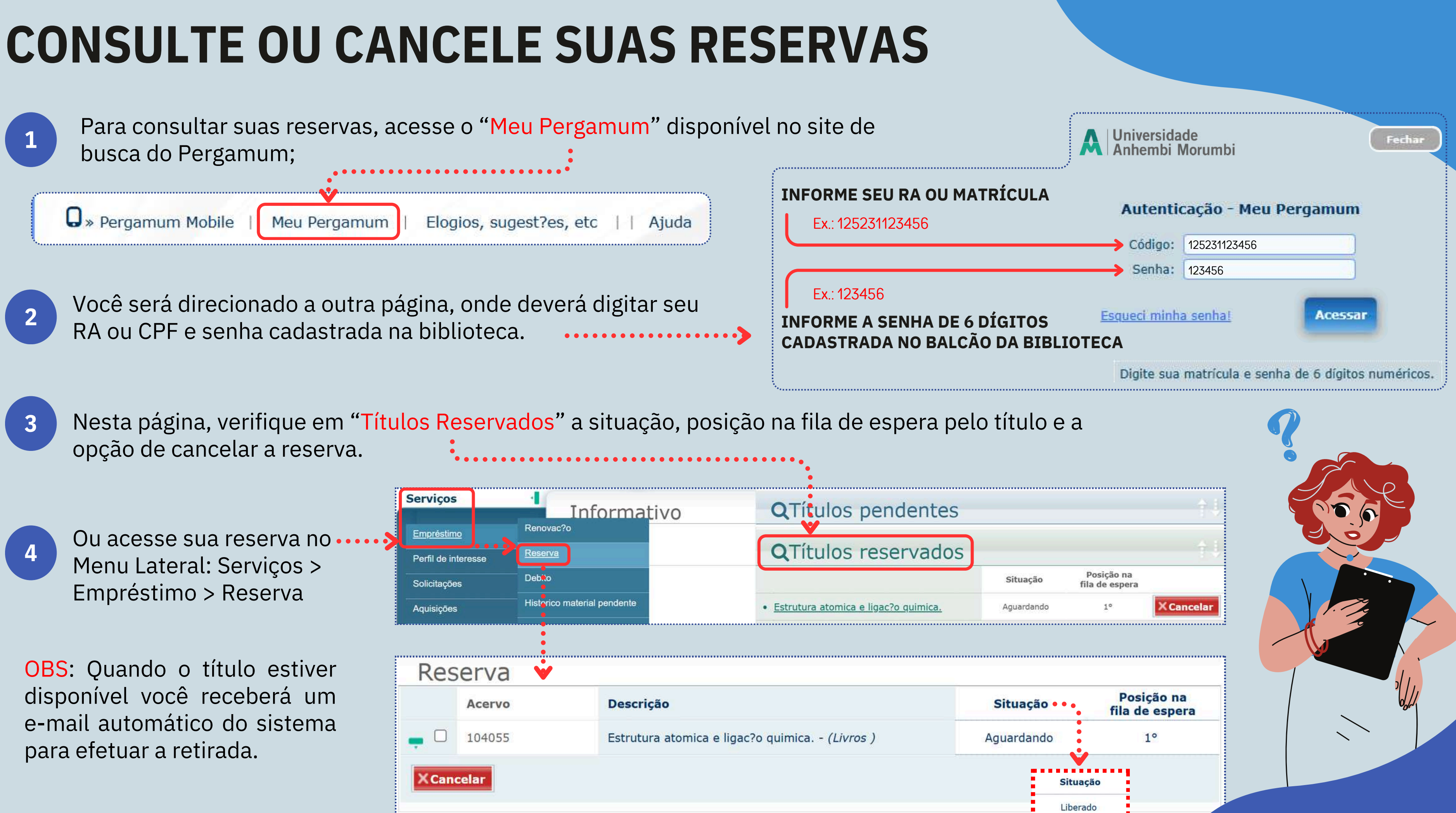

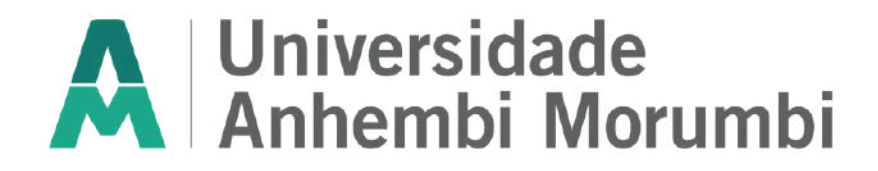

## **DICAS:**

- Mantenha sempre seus dados atualizados no cadastro da Biblioteca!
- Você será notificado por e-mail quando o material estiver disponível.
- Verifique em sua unidade o período que o material estará disponível para ser retirado.
- Se o material <u>NÃO</u> for retirado no período correto, ele ficará disponível para o próximo usuário da fila de espera.
- Na dúvida solicite ajuda a equipe da biblioteca de sua unidade.

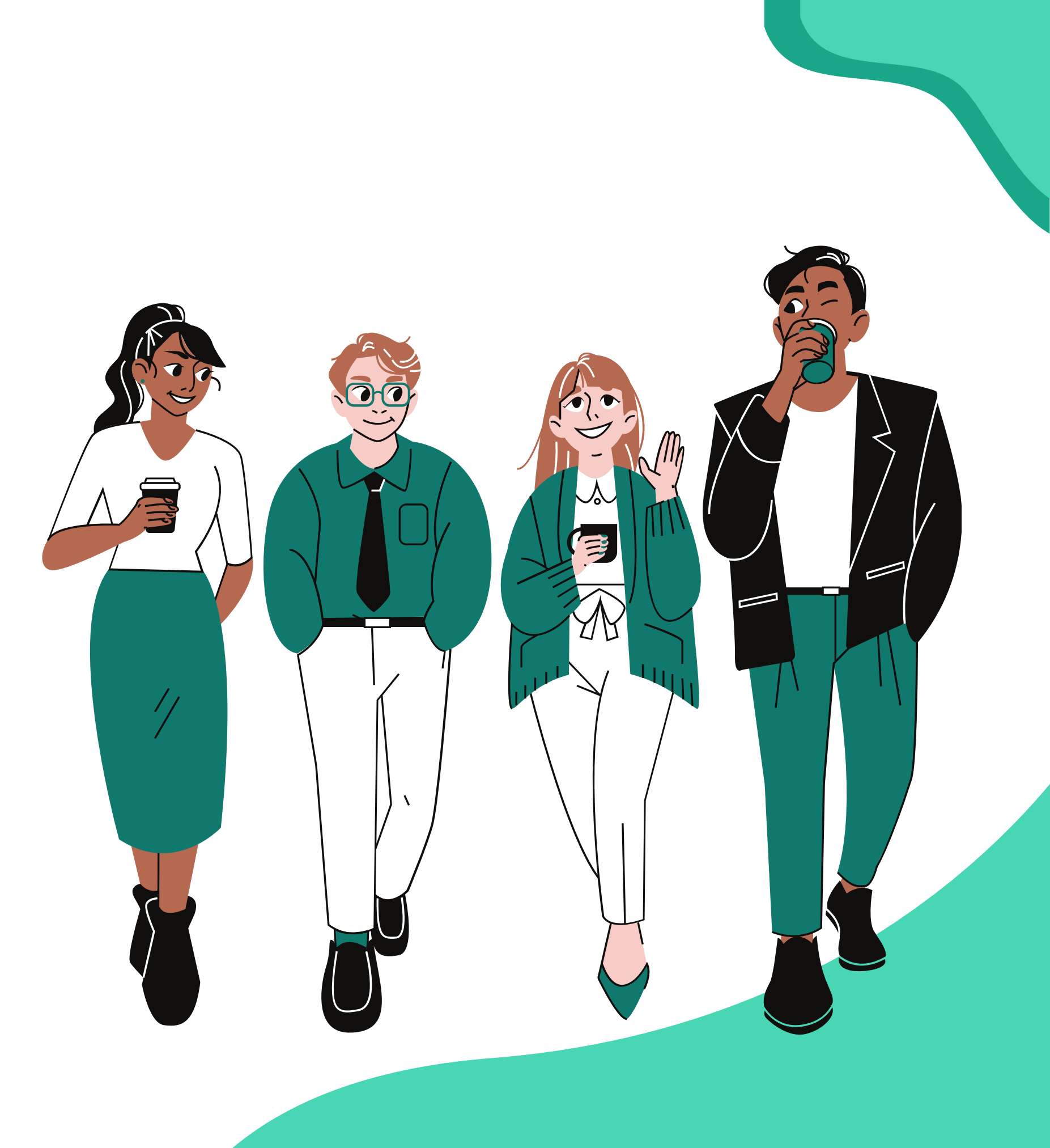

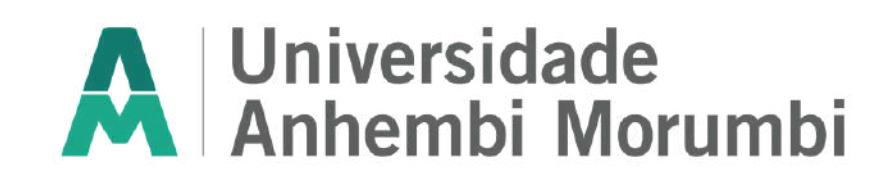

# PARA MAIS INFORMAÇÕES CONSULTE A BIBLIOTECA DE SUA UNIDADE.

Mooca: bcacentro.uam@animaeducacao.com.br Paulista: bcapaulista.uam@animaeducacao.com.br Piracicaba: bcapiracicaba.uam@animaeducacao.com.br São José dos Campos: bibliosjc.uam@animaeducacao.com.br Vila Olímpia: bcentral.uam@animaeducacao.com.br

WEBSITE portal.anhembi.br/biblioteca

## **E-MAIL**